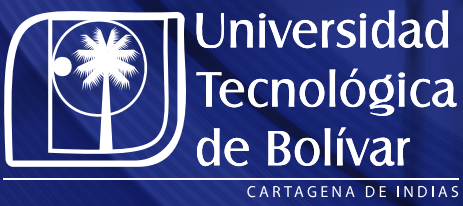

# Guía para la presentación del Examen de Clasificación de Inglés

## INFORMACIÓN PREVIA DE INTERÉS

#### ¿Quiénes no deben realizar el examen?

- Estudiantes que desean empezar en inglés 1
- Estudiantes interesados en homologar vía pruebas internacionales avaladas por el Centro de Idiomas: TOEFL iBT, IELTS Académico y Trinity ISE

## ¿Quiénes deben realizar el examen?

 Estudiantes que tengan conocimientos previos o bases en el idioma, el examen permitirá determinar sus competencias en inglés y a su vez, el nivel adecuado para iniciar su formación en la universidad.

#### ¿Cómo solicitar acceso a la prueba?

• Está atento a las fechas de presentación de la prueba y rellena el formulario de Microsoft forms.

Inscríbete aquí 🖑

# ANTES DEL EXAMEN

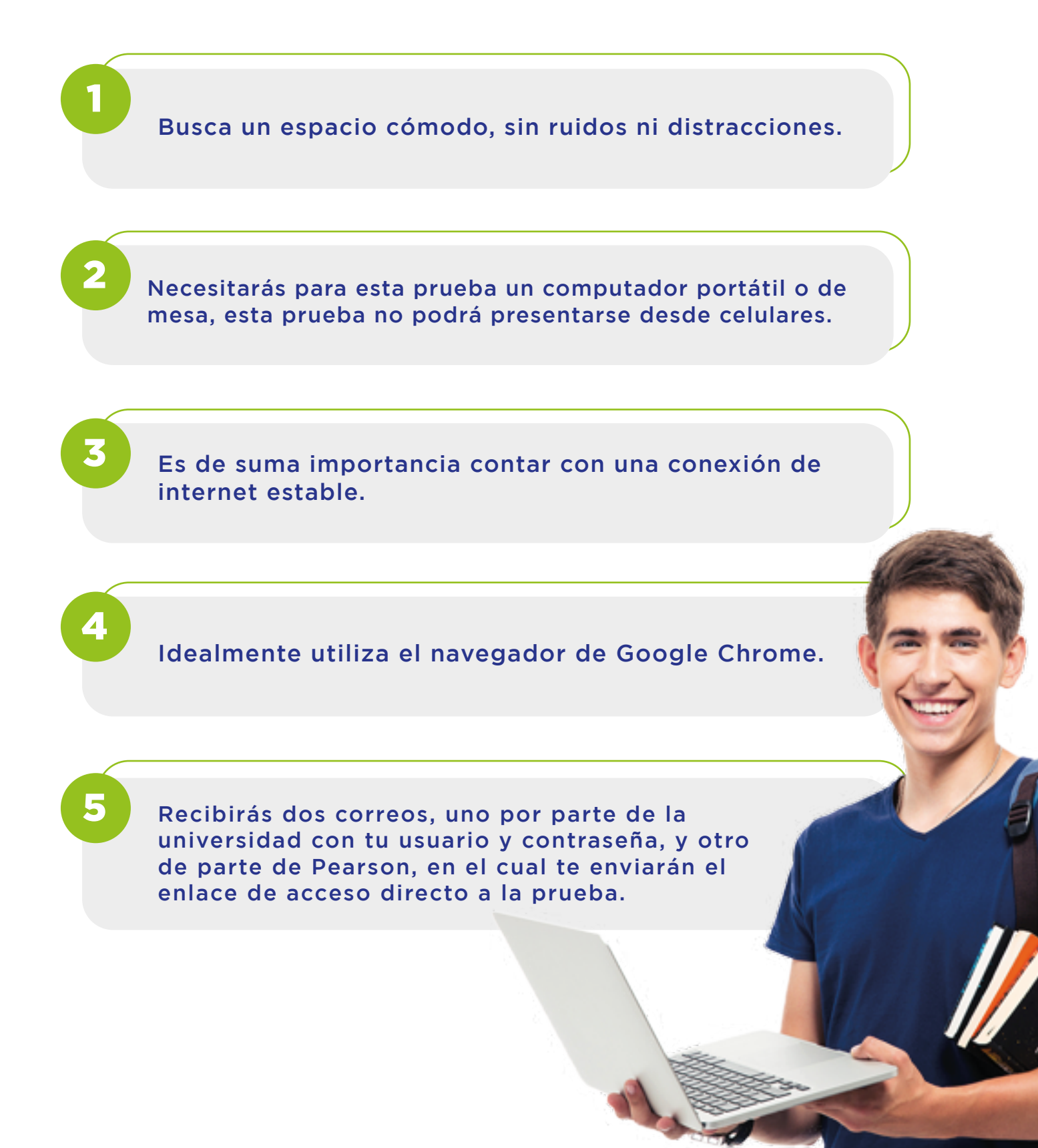

# DURANTE EL EXAMEN

### Paso 1

P

Abre el correo enviado por Pearson, donde tendrás acceso al examen, podrás visualizarlo de la siguiente forma:

| Pearson   English   Test Hub                                                                                                    |
|----------------------------------------------------------------------------------------------------|
|                                                                                                    |
| Hi hamlejugna@nedoz.com!                                                                                                    |
| You have a new test from POCR Demo Account.<br>Test name: Readiness Test For International Certificate B1<br>You will be asked to create a Pearson account,<br>if you do not already have one.<br>Due date: 31-Oct-2020<br>View invite |
| Please do not reply to this email                                                                                                    |
| aso 2                                                                                                    |
| Da click en el botón "View Invite"                                                                                                    |

#### Paso 3

Ingresa en el **Username** tu usuario, y en **Password** tu contraseña, ambos datos los encontrarás en el correo enviado por la universidad.

|                                                      | Sign in                                               | 0 |  |
|------------------------------------------------------|-------------------------------------------------------|---|--|
| Pearson   English   Test Hub                         | Username                                              |   |  |
| Bringing teachers, tests<br>and test-takers together | Persent                                               |   |  |
|                                                      | Forgot, your username or password?                    |   |  |
|                                                      | Sign in                                               |   |  |
|                                                      | By signing in, you agree to our <u>Terms of Use</u> . |   |  |
|                                                      | New to Pearson?                                       |   |  |

#### ALERTA

Una vez dentro de TestHub y antes de entrar al test de familiarización "Launch Sample Test" y más aún al Test "Launch Test", verifica que tengas desactivada la traducción, corrección o transcripción de sitios web en el navegador de Google Chrome, esta verificación también debe realizarse con extensiones iguales o similares a los siguientes:

• Grammarly • Hemingway App • Ginger • WhiteSmoke • Jetpack • Language Tool

OnlineCorrection

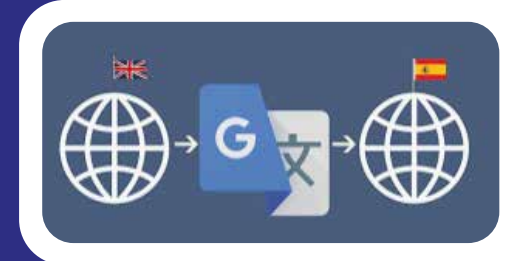

Es importante realizar este paso, de lo contrario el sistema reconoce su uso como fraude, por lo que la prueba queda anulada automáticamente por la plataforma (TestHub). Adicionalmente, el estudiante tendrá que pagar el valor de la prueba de clasificación en caso le interese ser clasificado nuevamente.

Cómo desactivar traductor de Google Chrome 🖄

Cómo desactivar extensiones prohibidas 🖑

#### Paso 4

Presenta la prueba de familiarización, dentro de la plataforma, encontrarás 2 botones

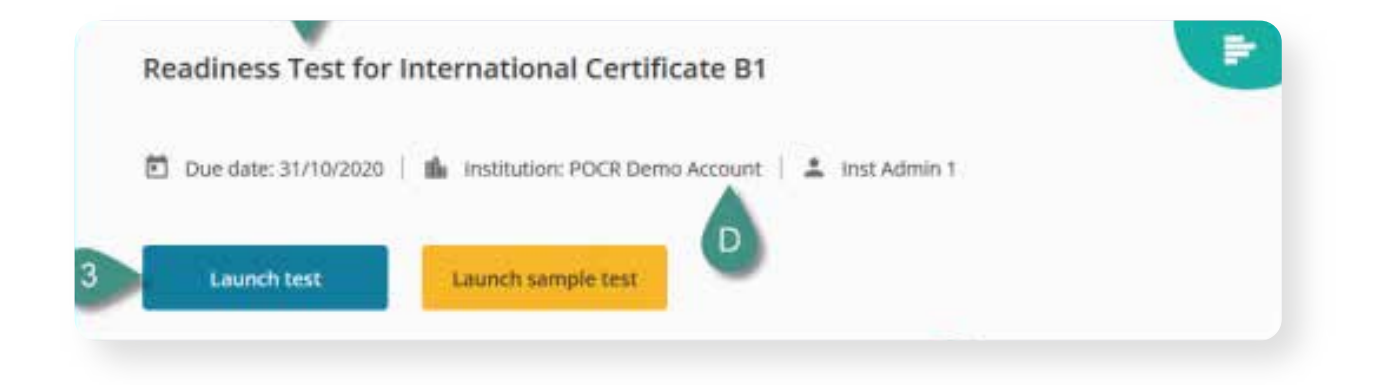

#### "Launch sample test" Botón amarillo:

Allí encontrarás una prueba simulacro que te familiarizará con la estructura y el tipo de preguntas del examen. Aunque esta prueba no es obligatoria y no tiene calificación te recomendamos tomarla antes del examen.

Este sample test también te permitirá probar tus audífonos, esto es muy importante ya que en la prueba real los audios no podrán pausarse ni repetirse.

#### Paso 5

#### Presenta la prueba real en "Launch test" Botón azul:

Allí encontrarás la prueba de clasificación (real). Te recomendamos revisar el cronómetro en la esquina superior derecha ya que cuentas con 20 minutos para realizar la prueba. El examen de clasificación no se aprueba, ni se reprueba, su objetivo es conocer tu nivel en el idioma para luego ubicarte en el curso de inglés que debes matricular.

Esta prueba se adapta al nivel de conocimiento del estudiante, por lo tanto su diseño permite crear escenarios con un grado de dificultad de acuerdo con las competencias en el idioma inglés.

Es importante que tú respondas a todos los enunciados sin saltar ninguno de ellos, así el sistema podrá seleccionar el tipo de preguntas que mejor se adapte a tu nivel.

Esta prueba se adapta a tu nivel de conocimiento, esto quiere decir, que entre más respuestas acertadas tengas, aumenta la complejidad de estas.

Es muy importante que tengas en cuenta que:

No puedes dejar preguntas sin responder ya que esto anulará el examen.

#### Paso 6

No cierres la prueba hasta terminarla y una vez concluida, pulsa la opción "Finish", así tu test será entregado y calificado.

Si deseas mayor información podrás revisar el documento de FAQ's en el siguiente enlace.

FAQ'S Examen de clasificación 🖏

# DESPUÉS DEL EXAMEN

Tendrás acceso a los resultados por parte de PEARSON, este resultado se te compartirá de acuerdo a los niveles del Marco Común Europeo de Referencia para Lenguas.

Para definir el nivel al que has sido clasificado, revisa la siguiente tabla.

| Resultado en la prueba |                                                                       | Nivel a cursar |                           |
|------------------------|-----------------------------------------------------------------------|----------------|---------------------------|
| GSE*                   | CEFR                                                                  | Curso          | Libro de<br>texto         |
| 10-21                  | <a1< td=""><td>Inglés 1</td><td>Top Notch<br/>Fundamentals</td></a1<> | Inglés 1       | Top Notch<br>Fundamentals |
| 22-29                  | A1                                                                    | Inglés 2       | Top Notch 1               |
| 30-35                  | A2                                                                    | Inglés 3       | Top Notch 2               |
| 36-42                  | A2+                                                                   | Inglés 4       | Top Notch 3               |
| 43-50                  | B1                                                                    | Inglés 5       | Top Notch 3               |
| 51-58                  | B1+                                                                   | Inglés 6*      | Summit 1                  |

Nota: \*No todos los programas requieren Inglés 6.

Para más información, escribe un correo a ttatis@utb.edu.co o idiomas@utb.edu.co.

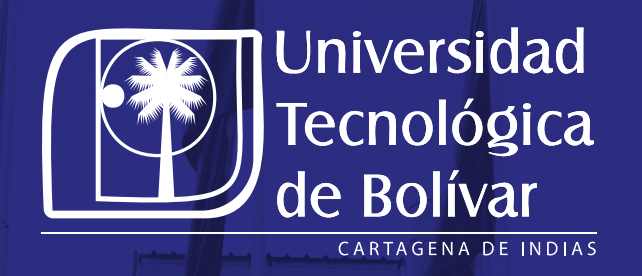

#### WWW.UTB.EDU.CO

🖿 🕑 🗗 🖾 🕞 utboficial